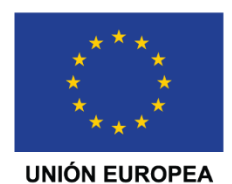

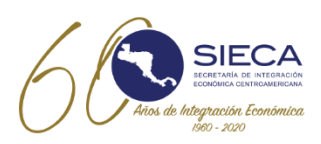

# Manual del Usuario Base de datos de Exportadores -Exportaciones Panamá-

Secretaría de Integración Económica Centroamericana (SIECA)

Versión 1.0 SEPTIEMBRE 2020

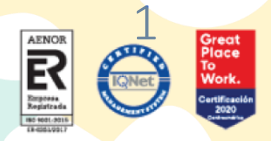

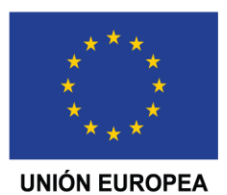

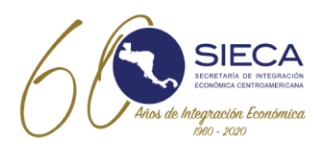

## ÍNDICE

| 1. | I        | Presentación                                                                            | 4           |
|----|----------|-----------------------------------------------------------------------------------------|-------------|
| 2. |          | Panorama general                                                                        | 5           |
| 3. | í        | Características                                                                         | 5           |
| 4. |          | Base de Datos de Exportadores de Panamá                                                 | 5           |
| 5. | 1        | Preguntas Frecuentes                                                                    | . 13        |
| a  | <b>.</b> | Cuáles son los requisitos mínimos para poder utilizar la base de datos de exportadores؟ | <b>?</b> 13 |
| k  | ).       | ¿Por qué no puedo acceder al sistema?                                                   | . 13        |
| C  | 2.       | ¿Por qué no puedo grabar los datos de una declaración?                                  | . 13        |
| c  | ı.       | ¿Por qué no se carga un documento al portal?                                            | . 13        |

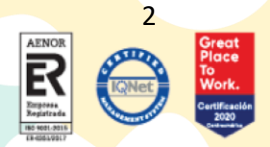

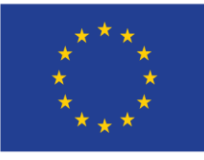

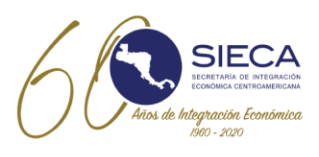

Glosario de Términos y Abreviaturas

| MICI  | Ministerio de Comercio e Industria                                                                                                    |
|-------|----------------------------------------------------------------------------------------------------|
| ANA   | Autoridad Nacional de Aduanas                                                                                                    |
| TOKEN | Un token de seguridad (también llamado llave digital o llave electrónica) es<br>un dispositivo físico utilizado para acceder a un recurso restringido<br>electrónicamente. El token se utiliza como complemento o en lugar de<br>una contraseña. |

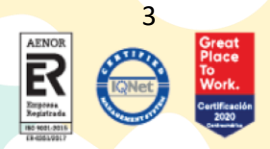

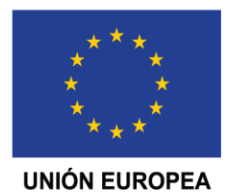

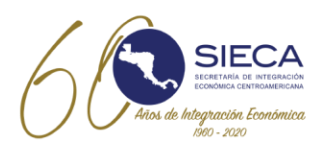

## 1. Presentación

El presente Manual es aplicable para los usuarios exportadores de Panamá, el cual consiste en una página web diseñada para la centralización de una base de datos nacional, donde el usuario ingresará la información requerida para contar con el código de exportador que lo identificará para las exportaciones que se realicen.

La base de datos de Exportadores de Panamá estará ubicada en la sede regional de la SIECA y la actualización de los datos dependerá de cada usuario exportador panameño.

El registro realizado por el exportador mediante la página web le permitirá al usuario exportador le facilitará el llenado de su información en la aplicación de la DUCA-F, utilizando su código de exportador generado al momento de su registro en la Base de Datos de Exportadores.

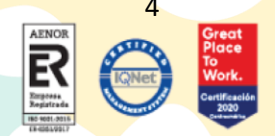

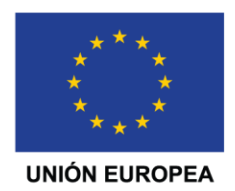

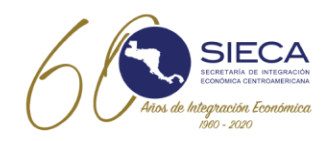

### 2. Panorama general

La base de datos de exportadores de Panamá, consiste en una herramienta informática desarrollada y administrada por la SIECA, que permite al exportador registrar su información para obtener un código de exportador de Panamá.

## 3. Características

La base de datos de exportadores de Panamá es una herramienta tecnológica de alta disponibilidad que ofrece servicios intuitivos, eficientes, de trazabilidad y seguros para el usuario final.

La base de datos de exportadores cuenta con las características siguientes:

i. La plataforma está basada en ambiente WEB lo que permite una mayor facilidad para los usuarios. El usuario deberá contar con una conexión a internet estable y con una velocidad mínima de 1 Megabits por segundo (1 Mbps).

## 4. Base de Datos de Exportadores de Panamá

Es una aplicación pública la cual permite a los exportadores de Panamá realizar su registro en una base de datos, actualizar la información del exportador y recuperación de la clave del exportador si llegase a requerirla

| a utilar cualquiera de las opciones, validar capitha  In not a robot  Vertificar  Modificar información de exportador  Modificar información de exportador  Código Exportador  Código Exportador  Ingrese el código de exportador  TORN  aspert TORN                                                                                                    | Registro Y Actuali                                     | tación De Información De Esportadores                                             |
|----------------------------------------------------------------------------------------------------|--------------------------------------------------------|-----------------------------------------------------------------------------------|
| Im not a robot       Important         Im not a robot       Modificar información de exportador         Immunitario       Modificar información de exportador         Immunitario       Código Exportador         Importe ricologia de exportador       Código Exportador         Importe ricologia de exportador       Importe el ricologia de exportador         Importe ricologia de exportador       Importe el ricologia de exportador                                                                                                    | a utilizar cualquiera de las opciones, validar captcha |                                                                                   |
| nulario de registro de exportador Modificar información de exportador  tetemr formulario  tetemr formulario  upperar TOKEN Modificar información de exportador  tetemr formulario  tetemr formulario tetemr formulario tetemr formulario | I'm not a robot                                        |                                                                                   |
|                                                                                                    | mulario de registro de exportador                      | Modificar información de exportador                                               |
| upperar TOKEN Ingress el Token                                                                                                    | tienar formulario                                      | Código Exportador<br>Ingrese el código de exportador<br>TOKEN                     |
|                                                                                                    | uperar TOKEN                                           | Ingrese el Token                                                                  |
| ddgo Exportador Ingrese ei ddgo de exportador                                                                                                    | ddgo Exportador<br>Ingrese el códgo de exportador      | ✔ Consultar Exportador                                                            |
| ligo Exportador                                                                                                    | ttosar formular to perser TOKEN Igo Exportador         | Código Exportador<br>Ingrese el código de exportador<br>TOKEN<br>Ingrese el Token |

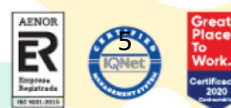

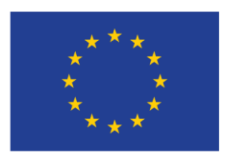

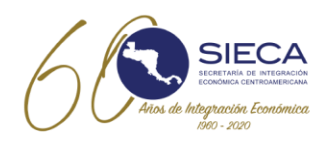

#### Validar Captcha:

El primer paso que debe realizar para utilizar cualquiera de las opciones de la aplicación es validar el captcha como norma de seguridad de la información.

#### **Registro del exportador:**

Para realizar un registro en la Base de Datos de Exportadores, debe presionar el botón "llenar

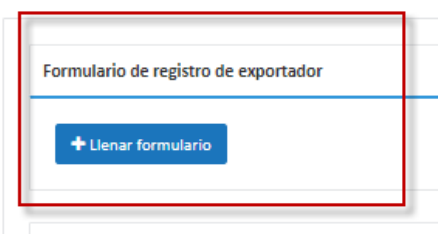

formulario", el cual desplegará los campos necesarios para realizar el registro del exportador.

Las secciones para llenar en este formulario son las siguientes:

<u>Pestaña Generales.</u> Contiene los campos con la información general del exportador las cuales se describen a continuación.

| Código de Exportador                                   | Se consigna el Código del exportador generado por el sistema                                                                                                    |
|--------------------------------------------------------|----------------------------------------------------------------------------------------------------|
| Nombre o Razón Social                                  | Se consigna en el caso de personas naturales, nombre y apellidos; en el caso de personas jurídicas, la razón social o denominación del exportador.                                                                                                   |
| Tipo de Persona                                        | En este campo se Clasifica el tipo de persona según la legislación panameña.                                                                                                    |
| Domicilio Fiscal                                       | Se consigna la dirección o el domicilio fiscal del exportador o proveedor,                                                                                                    |
| Aviso de Operación                                     | En este campo se consigna el numero Consecutivo generado mediante<br>la plataforma de Panamá Emprende una vez aprobado el Aviso o el<br>número de licencia que faculta a toda persona natural o jurídica para<br>realizar alguna actividad comercial |
| Tipo Documento                                         | Se consigna el tipo de Documento utilizado por el exportador o proveedor, cuando corresponda                                                                                                    |
| No de Documento de<br>Identificación del<br>Exportador | En este campo se consigna el número del registro tributario o de<br>identificación del exportador o proveedor                                                                                                    |
| País de emisión del<br>documento de<br>identificación  | Se consigna el país de emisión del documento, en este caso Panamá                                                                                                    |
| Provincia                                              | En este campo se selecciona la Provincia donde se ubica la empresa o la persona.                                                                                                    |
| Ciudad/Distrito                                        | Se consigna el nombre de la Ciudad o distrito donde se ubica la empresa<br>o la persona.                                                                                                    |
| Teléfono                                               | Se consigna el Número telefónico de la empresa para contacto.                                                                                                    |

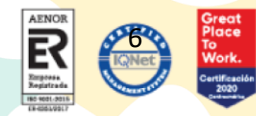

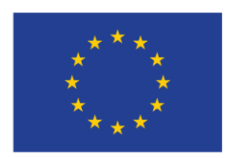

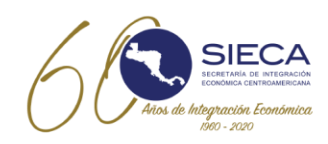

Email

Formulario de registro de exportador Registrar nuevo exportador Generales Representante Legal Historial Contactos Nombre ó Razón social \* Tipo de persona \* Tipo documento Seleccione × Seleccione v No. de Documento de Aviso operación \* Identificación del Exportador\* Dirección Fiscal \* Provincia \* Ciudad/distrito \* Seleccione v País de emisión del Panamá Š documento de identificación Teléfono \* Email \* Grabar y adjuntar documentos Cancelar

Se consigna el Correo electrónico de la empresa para contacto.

<u>Pestaña Representante Legal.</u> Contiene los campos para la información del representante legal del exportador, las cuales se describen a continuación.

| Nombre del              | Se consigna el nombre de la Persona responsable legalmente de la      |
|-------------------------|-----------------------------------------------------------------------|
| Representante Legal     | empresa.                                                              |
| No de Documento de      | En este campo se consigna el Número de identificación del             |
| Identificación Personal | representante legal de la empresa.                                    |
| Teléfono                | Se consigna el Número de teléfono de contacto del representante legal |
|                         | de la empresa.                                                        |

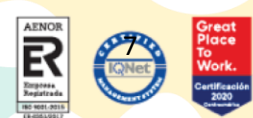

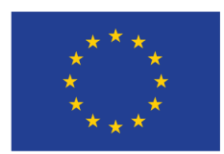

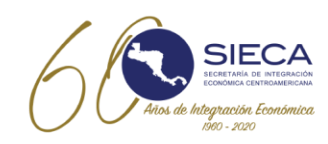

| Generales            | Representante Legal | Contactos | Historial |            |  |  |
|----------------------|---------------------|-----------|-----------|------------|--|--|
| Nombre               | de Representante    |           |           |            |  |  |
| Legal *<br>No. de Do | ocumento de         |           |           | Teléfono * |  |  |
| Represen             | tante Legal *       |           |           |            |  |  |

<u>Pestaña Contactos.</u> Contiene los campos para la información de los contactos del exportador las cuales se describen a continuación.

| Nombre de Persona de    | En este campo se consigna el Nombre del contacto en la empresa.                                        |
|-------------------------|----------------------------------------------------------------------------------------------------|
| Contacto                |                                                                                                    |
| No de Documento de      | Se consigna el Número de identificación del contacto de la empresa.                                    |
| Identificación Personal |                                                                                                    |
| Persona de contacto     |                                                                                                    |
| Cargo dentro de la      | En este campo se consigna el Cargo del contacto en la empresa.                                         |
| Empresa                 |                                                                                                    |
| Teléfono                | Se consigna el número de Teléfono del contacto en la empresa.                                          |
| Email                   | Se consigna el Correo electrónico del contacto en la empresa.                                          |
| Sitio web               | En este campo se consigna la Página web de la empresa.                                                 |
| Tipo Empresa            | Se consigna el tipo de empresa según su actividad, tales como comercializador, fabricante y productor. |
|                         | En este campo se consigna la Actividad a la que se dedica según aviso                                  |
| Actividad               | de operaciones de la empresa, tales como: textiles, artesanal, alimento,                               |
|                         | etc.                                                                                                   |
| Sector                  | En este campo se consigna el Sector en el que desarrolla sus                                           |
| Sector                  | actividades.                                                                                           |

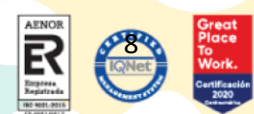

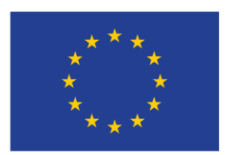

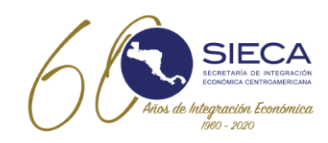

| enerales Representante Legal Cont                          | actos Historial                  |                                                 |                                 |   |
|------------------------------------------------------------|----------------------------------|-------------------------------------------------|---------------------------------|---|
| La información que se registre en los camp                 | os nombre y Cargo serán utilizad | os para el llenado de la DUCA-F en la casilla 6 | 2 correspondiente al exportador |   |
| Nombre de Persona que firma *                              |                                  |                                                 |                                 |   |
| No. de Documento de Identificación de<br>persona que firma |                                  | Cargo dentro de la<br>Empresa *                 |                                 |   |
| Teléfono *                                                 |                                  | Email *                                         |                                 |   |
| Sitio Web                                                  |                                  | Tipo Empresa *                                  | Seleccione                      | ~ |
| Sector *                                                   | Seleccione                       | ~                                               |                                 |   |
| Actividad *                                                |                                  |                                                 |                                 |   |
|                                                            |                                  |                                                 |                                 |   |

<u>Pestaña Documentos.</u> Contiene los campos para la información de los documentos que el exportador ha consignado.

| Descripción       | Se consigna la descripción del documento que será ingresada a la base de datos del exportador. |
|-------------------|------------------------------------------------------------------------------------------------|
|                   | Acción que permite adjuntar el documento a la base de datos del                                |
| Agregar documento | exportador                                                                                     |

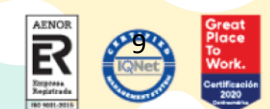

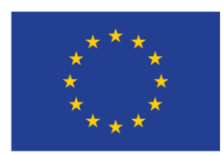

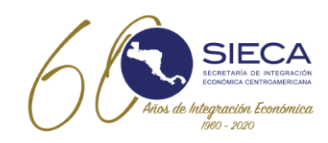

| Estado Activo    |                     |                   |                                             |
|------------------|---------------------|-------------------|---------------------------------------------|
| Generales        | Representante Legal | Contactos Documen | entos Historial                             |
| Agregar un nue   | vo documento        |                   |                                             |
| Descripción      |                     | 🛓 Agregar Docum   | Seleccionar archivo<br>No se eligió archivo |
| ocumentos del ex | portador<br>Des     | cripción          | Documento                                   |
| Ŧ                |                     | Sin datos par     | ara mostrar                                 |
| #                |                     |                   |                                             |

Una vez finalizado el proceso, el sistema envía al correo electrónico registrado la información del código de exportador y la información del TOKEN, que servirá para poder realizar actualizaciones a la información registrada, con la imagen del correo que envía

<u>Pestaña Historial.</u> Contiene las diferentes versiones de la información que el exportador ha modificado desde su registro inicial.

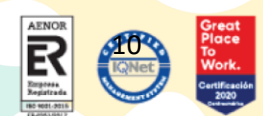

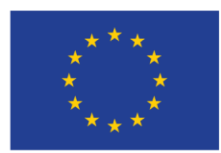

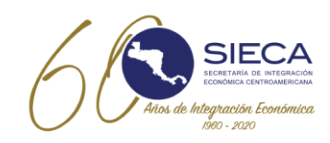

| de Docum País | 5 |
|---------------|---|
|               |   |
|               |   |
|               |   |

#### Modificación del exportador:

El primer paso que debe realizar para utilizar la opción de modificar información del exportador es validar el captcha en la aplicación.

Para modificar un nuevo exportador el usuario deberá llenar el campo código Exportador y TOKEN, posteriormente debe presionar el link "<u>Consultar Exportador</u>" de la pantalla de base de datos de

| ódigo Expo   | rtador              |
|--------------|---------------------|
| Ingrese el c | ódigo de exportador |
| OKEN         |                     |
| Ingrese el T | oken                |
|              |                     |
|              |                     |
| Consultar Ex | oprtador            |

exportadores. Al presionar el botón, se le desplegará una pantalla organizada por "pestañas" la cual contendrá los datos que el exportador lleno previamente.

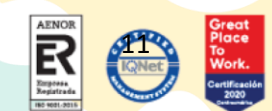

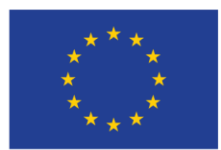

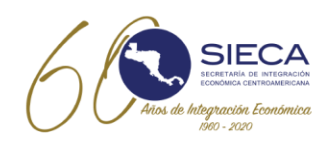

| Generales Representante Legal Cont                    | actos Documentos Hist | orial |                   |                       |   |
|-------------------------------------------------------|-----------------------|-------|-------------------|-----------------------|---|
| Nombre ó Razón social *                               | Roberto Bolaños       |       |                   |                       |   |
| Tipo de persona *                                     | Persona Natural       | ~     | Tipo documento *  | Seleccione            | ~ |
| No. de Documento de Identificación del<br>Exportador* | UE783525              |       | Aviso operación * | 234                   |   |
| Domicilio fiscal *                                    | Panamá                |       |                   |                       |   |
| Provincia *                                           | Panamá                | ~     | Ciudad/distrito * | Panamá                |   |
| País de emisión del documento de<br>identificación *  | Panamá                | ~     |                   |                       |   |
| Teléfono *                                            | 890-0998              |       | Email *           | laura.lara@ana.gob.pa |   |
|                                                       |                       |       |                   |                       |   |

Para consultar o modificar de su información como exportador registrado en la Base de Datos de Exportadores de Panamá, debe ingresar con su código de exportador y el token, los cuales fueron suministrados al correo en el momento de su registro. El sistema desplegará la información registrada en forma de consulta y si es requerido realizar modificaciones a la información registrada, el usuario accionará el botón "Modificar información", para que el sistema permita actualizar la información necesaria y guardar los datos presionando el botón "Guardar y salir". En el caso, de que solamente requiera hacer una consulta solo presionara el botón "Salir" cuando haya finalizado la verificación de la información.

#### **Recuperar Token:**

El primer paso que debe realizar para utilizar la opción de modificar información del exportador es validar el captcha en la aplicación.

Para recuperar el token de un exportador registrado deberá ingresar el código de exportador y presionar el link "<u>Recuperar</u>" de la pantalla de base de datos de exportadores. Al presionar el botón,

| Recuperar TOKEN                 |  |  |  |  |
|---------------------------------|--|--|--|--|
| Código Exportador               |  |  |  |  |
| Ingrese el código de exportador |  |  |  |  |
| Recuperar                       |  |  |  |  |
|                                 |  |  |  |  |

el sistema le enviará al correo registrado el token respectivo, con esta información el exportador podrá ingresar para consultar o modificar la información registrada.

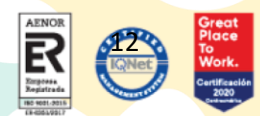

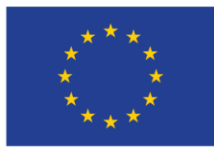

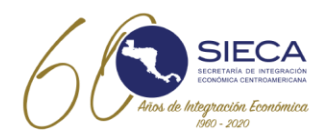

## 5. Preguntas Frecuentes

En esta sección se listan las preguntas más frecuentes que pueden surgir durante la utilización de la base de datos de exportadores de Panamá.

a. ¿Cuáles son los requisitos tecnológicos mínimos para poder registrarse en la base de datos de exportadores?

Para poder utilizar este portal deberá contar con los requisitos siguientes:

- 1. Conexión a internet estable
- 2. Velocidad de internet mínima de 1 MBPS por cada usuario conectado.
- 3. Navegador de internet Google Chrome (recomendado)

#### b. ¿Por qué no puedo acceder al sistema?

#### Motivos:

- 1. No se ha validado el Captcha
- 2. No hay acceso a internet.

#### Soluciones:

- 1. Validar el Captcha.
- 2. Verifique que la tarjeta y cable de red estén bien conectados y en buen estado.
- 3. Consulte a su proveedor de internet por qué no tiene conexión.
- 4. Verifique si tiene acceso a internet en un explorador web.

Si lo anterior no es solucionado comuníquese con el administrador de sistema para que él pueda resolver sus problemas al correo <u>soporteca@sieca.int</u>

- c. ¿Por qué no puedo grabar la información en la Base de Datos de Exportadores de Panamá?
  - 1. Deberá verificar las distintas pestañas de información descritas en el presente documento.

#### d. ¿Por qué no se carga un documento al portal?

- 1. Verifique que el documento se encuentre en un formato válido.
- 2. Verifique que el tamaño o peso del documento sea el autorizado (1 megabytes por documento).

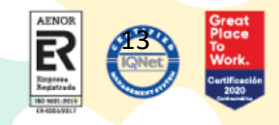

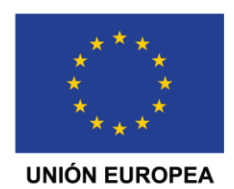

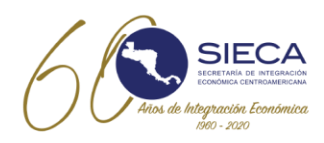

Si tiene otra pregunta o desea solucionar algún problema no expuesto en este apartado, respecto al sistema deberá comunicarse con el funcionario de Ventanilla Única.

Para mayor información en su país contacte al siguiente correo de la Ventanilla Única de Panamá

| PAÍS   | CONTACTO                  | CORREO ELECTRÓNICO        |
|--------|---------------------------|---------------------------|
| Panamá | Jeane Gutierrez de Crespo | vuce@mici.gob.pa          |
|        | Adolfo Suarez             | adolfo.suarez@mici.gob.pa |
|        | Maya Barrios Reyes        | mbarrios@mici.gob.pa      |

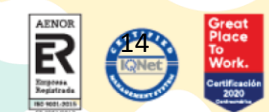